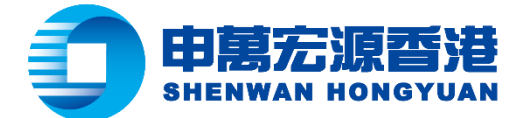

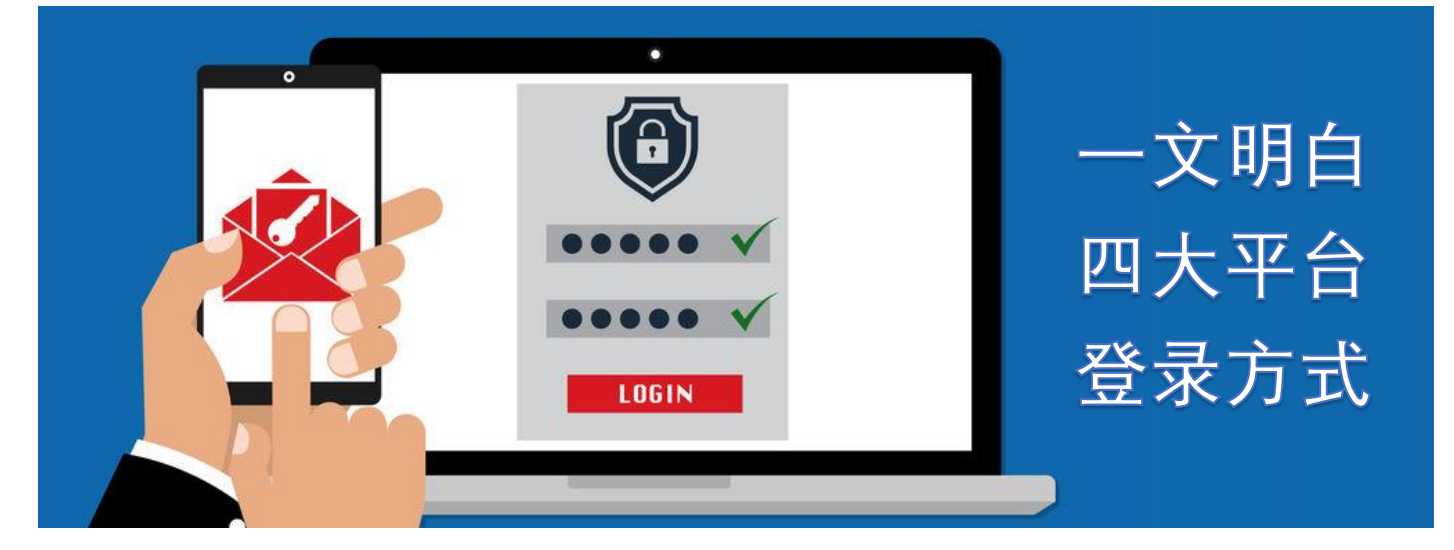

## 尊敬的客户:

申万宏源证券香港目前提供四种股票交易平台—包括手机 APPs「智易赢」及「申万宏源(香港)」 、网页版和电脑下载版,供您进行线上交易。我们贴心为您梳理了各种交易平台的登录方式,以供您 参考。

| 登录方式                     | 「智易贏」<br>手机 APP | 「申万宏源(香港)」<br>手机 <b>APP</b> | 网页版 | 电脑下载版 |
|--------------------------|-----------------|-----------------------------|-----|-------|
| 输入帐号密码登录*<br>(需要获取短讯验证码) | 支持              | 支持                          | 支持  | 支持    |
| 设备登记                     | 支持              | 支持                          | 无   | 无     |
| 面容/指纹登录                  | 支持              | 支持                          | 无   | 无     |
| 动态/软令牌登录                 | 无               | 无                           | 支持  | 支持    |

\*注: 首次登录必须通过输入帐号密码登录的方式进行

| 设备登记方法 | 「智易贏」                                              | 「申万宏源(香港)」              |  |  |  |
|--------|----------------------------------------------------|-------------------------|--|--|--|
|        | 1. 委托首页 > 选择开通设备登记 > 选择                            | 1. 其他 > 登记此流动装置 > 选择有效期 |  |  |  |
|        | 有效期(默认为7天有效)                                       | (默认为7天有效)               |  |  |  |
|        | 2. 您可根据自己的情况选择1日有效、7                               | 日有效、30日有效及永久有效(建议选择     |  |  |  |
|        | 永久有效)                                              |                         |  |  |  |
|        | 3. 设备登记后您无需收取验证码即可登录                               |                         |  |  |  |
| 面容/指纹  | 委托首页 > 开通面容 ID 登录 > 身份验 # 44 、 开通 Tough ID 、 开通 式功 |                         |  |  |  |
| 登录*    | 证,输入交易密码>开通成功                                      | 央他>/J 週 TOUCH ID>/J 週成功 |  |  |  |

\*注: 以上方法仅可在完成设备登记的装置上使用

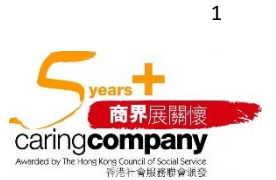

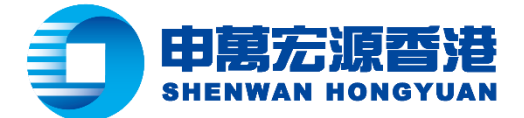

|                    |    | 网页版                                       |    | 电脑下载版              |  |
|--------------------|----|-------------------------------------------|----|--------------------|--|
|                    | 1. | 当您的手机无法收到验证码的情况                           | 1. | 当您的手机无法收到验证码的情况    |  |
| 动态1软令牌             |    | 下,输入帐号密码>选择其他方式验                          |    | 下,输入帐号密码>选择一次性密码   |  |
| 登录*                |    | 证                                         |    | (OTP) 接收方法         |  |
|                    | 2. | 使用动态令牌或软令牌 > 打开「申万宏源(香港)」(手机 APP) > 登录页选择 |    |                    |  |
|                    |    | 「获取动态令牌」>在网页版或电脑下载版输入相对应的软令牌数字            |    |                    |  |
| <b>边</b> 升 歐 礼 政 录 | 2  | 选择动态令牌登录方式>勾选「将所                          | 3. | 选择一次性密码(OTP)接收方法 > |  |
| 以入,称, 八豆木          | э. |                                           |    | 选择「软令牌」>勾选「将所选择联   |  |
| 万氏                 |    | 远许朳示刀式以且刀贰仄」                              |    | 系方式设置为默认」          |  |

\*注: 以上方法仅可在完成设备登记的装置上使用

另外,我们建议您经常浏览我们的网页点击上方的「交易软件下载」及主动更新,以确保您的手机和 电脑拥有最新版本的交易平台。

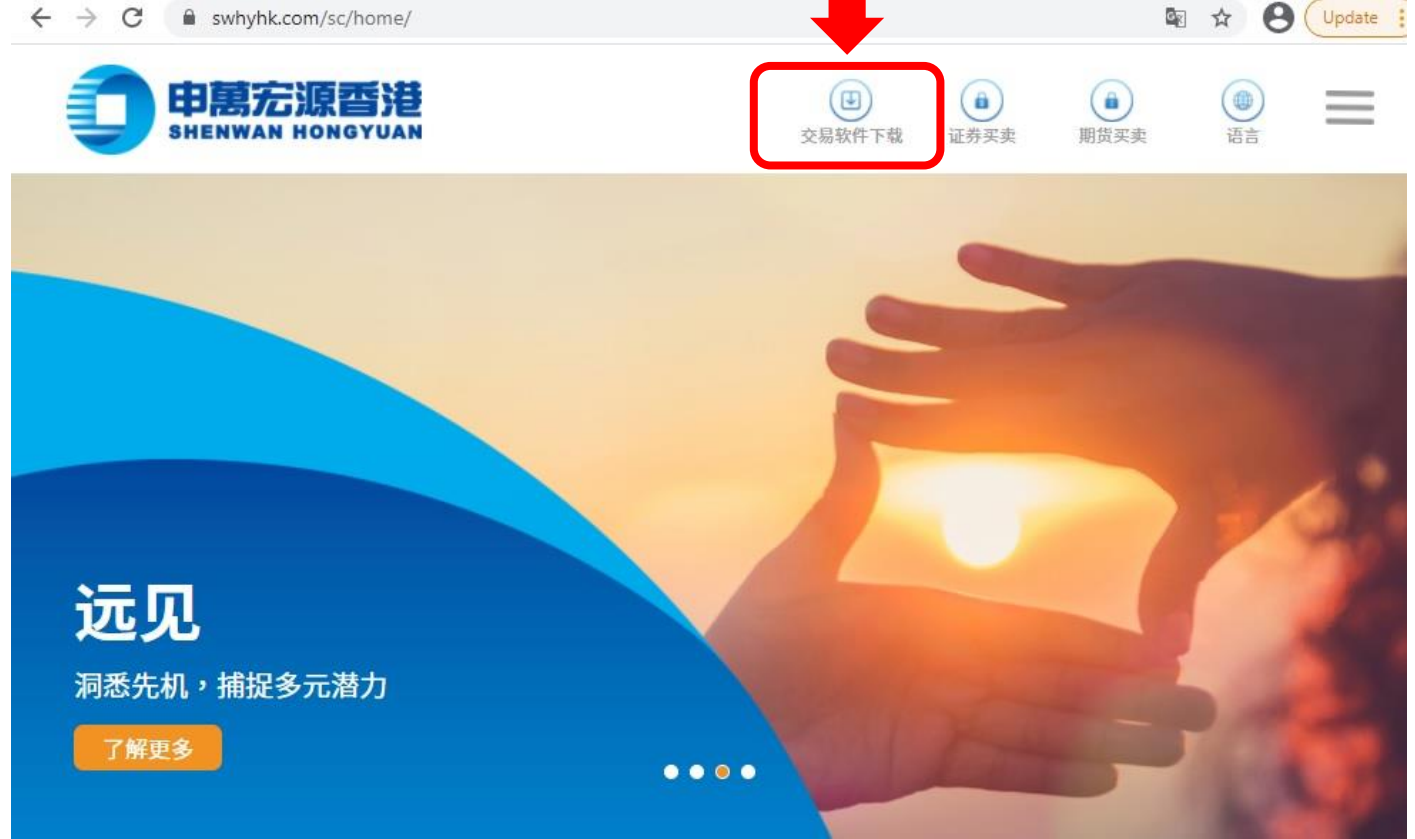

如有任何查询,请联络顾客服务部热线(852) 2250 8298(香港电话)或 400-120-0363(全国免费电 话) 或电邮至 customer.service@swhyhk.com。

申万宏源证券 (香港)有限公司 立即关注我们的微信公众号!

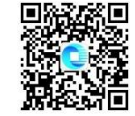

在作出任何投资决定前,投资者须考虑本身实际情况、可接受的风险程度、投资经验及投资目标,审慎考虑才作抉择。如有任何疑问,应征询独立专业意见。

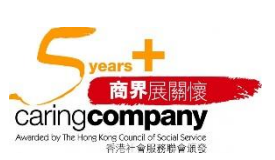

2